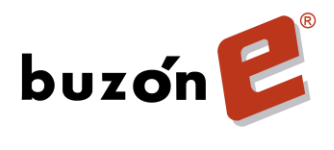

# Mi Buzón Electrónico

# **Cuenta Receptora**

Manual de usuario

Versión 1.0

| 11111 | Section and an     |                            |                      |                |
|-------|--------------------|----------------------------|----------------------|----------------|
| 2     | Clave formato:     | Grado de Confidencialidad: | Última Actualización | Página:        |
| 8     | BE-CAPMA-019 V 1.0 | Confidencial y Restringido | Nov. 10, 2014        | Página 1 de 23 |

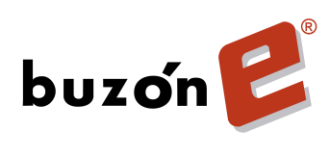

# CONTENIDO

| MI BUZÓN ELECTRÓNICO                       | 3  |
|--------------------------------------------|----|
| GUÍA DE INGRESO A MI BUZÓN ELECTRÓNICO     | 4  |
| ESTRUCTURA DEL PORTAL MI BUZÓN ELECTRÓNICO | 8  |
| Documentos                                 | 8  |
| Archivo                                    | 9  |
| Buscar                                     | 10 |
| Perfil                                     | 11 |
| Mapa de sitio                              | 12 |
| Contacto                                   | 12 |
| SALIR                                      | 13 |
| GUÍA PARA VISUALIZAR DOCUMENTOS            | 13 |
| GUÍA DE REGISTRO MANUAL O AUTO-REGISTRO    | 16 |
| GUÍA DE CONEXIÓN MANUAL Y/O AUTO CONEXIÓN  | 20 |

| SILLING AND AND AND |                            |                      |                |
|---------------------|----------------------------|----------------------|----------------|
| Clave formato:      | Grado de Confidencialidad: | Última Actualización | Página:        |
| BE-CAPMA-019 V 1.0  | Confidencial y Restringido | Nov. 10, 2014        | Página 2 de 23 |

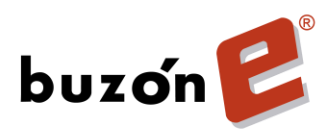

# MI BUZÓN ELECTRÓNICO

#### Introducción

El presente manual describe los pasos a seguir para consultar los documentos que han sido enviados al portal Mi Buzón Electrónico (Cuenta Receptora), el cual ha sido creado por su proveedor previamente para el usuario.

#### Objetivo

El objetivo de este manual es que el usuario conozca las funcionalidades del portal Mi Buzón Electrónico y pueda recibir correctamente los documentos enviados por su proveedor.

#### Definiciones

**Portal Mi Buzón Electrónico.** Es una plataforma segura mediante la cual se entregan documentos generados por un proveedor a sus clientes.

**Proveedor (Emisor de Documentos).** Es la persona o empresa que emite uno o varios documentos y desea enviarlos a sus clientes mediante la plataforma de Buzón E<sup>®</sup> creando Buzones Receptores para la recepción segura de los mismos.

**Usuario Receptor.** Es la persona o empresa que recibe y consulta los documentos enviados por el proveedor a través del Portal Mi Buzón Electrónico.

| Sugar and and and  |                            |                      |                |
|--------------------|----------------------------|----------------------|----------------|
| Clave formato:     | Grado de Confidencialidad: | Última Actualización | Página:        |
| BE-CAPMA-019 V 1.0 | Confidencial y Restringido | Nov. 10, 2014        | Página 3 de 23 |

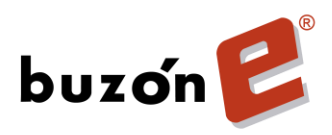

# GUÍA DE INGRESO A MI BUZÓN ELECTRÓNICO

A continuación se presentan los pasos para que el usuario pueda ingresar al portal y consulte sus documentos.

### PASO 1 – CLAVES DE ACCESO

Para recibir un documento, el proveedor deberá crear un nuevo Buzón Electrónico para el usuario, o éste podrá conectarse con el proveedor registrándose dentro del portal de Buzón E<sup>®</sup>. Cuando lo anterior se haya realizado, el usuario recibirá un correo electrónico agradeciendo la inscripción, el cual contiene las claves de acceso al módulo (Usuario y Contraseña). El mensaje es el siguiente:

¡Gracias por registrarte en Buzón E<sup>®</sup>, Líder en Mensajería y Facturación Electrónica!

Has activado tu **Buzón Electrónico** el cual es un canal de comunicación que te permitirá recibir facturas y documentos electrónicos de nuestros clientes de forma fácil y segura.

En la siguiente liga podrás descargar el **Manual de Usuario** que te ayudará paso a paso en el uso de su Buzón Electrónico: <u>www.buzone.com/descargas/manualmibuzonelectronico.pdf</u>

Para comenzar ingresa a <u>www.buzone.com.mx/mibuzone</u> en la sección **"Ingreso a Clientes"** con las siguientes claves de acceso único:

Tu ID de usuario: XXXXXXXXXXXXX Tu contraseña: XXXXXXXXX

Recuerda que tu contraseña es confidencial y es tu responsabilidad no compartirla.

En el menú **"Documentos"** podrás visualizar los documentos que te fueron enviados, en caso de no visualizar ningún documento de su proveedor, puede ser debido a que no se ha conectado con éste; siga los pasos en el manual de usuario para realizar la conexión o contacte a su proveedor.

Buzón E<sup>®</sup> agradece tu contribución para lograr "un mundo sin papel".

Atentamente, **Buzón E®** Líder en mensajería y facturación electrónica

Una empresa de Estafeta Mexicana

| 2 | Clave formato:     | Grado de Confidencialidad: | Última Actualización | Página:        |
|---|--------------------|----------------------------|----------------------|----------------|
|   | BE-CAPMA-019 V 1.0 | Confidencial y Restringido | Nov. 10, 2014        | Página 4 de 23 |

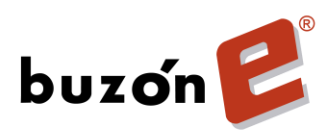

#### PASO 2 – INGRESO AL PORTAL MI BUZÓN ELECTRÓNICO

Abra una página de internet con la siguiente dirección: <u>https://www.buzone.com.mx</u> dé clic al botón **INGRESO A CLIENTES**. Referencia Imagen 1

 Ider en Mensajería y Facturación Electrónica

 Xuestros Aliados

 Contacto

 Inicio
 Quiénes Somos
 Nuestras Soluciones

 Casos de Éxito

 Nuestros Aliados

 Contacto

 Por qué usar papel, si puede usar tecnología?

 Mil Bucon

 Identification

 Mil Bucon

 Identification

 Mil Bucon

 Por qué usar papel, si puede usar tecnología?

 Mil Bucon

 Identification

 Identification

Imagen 1

Capture lo que se indica:

- Usuario. Ingrese su Usuario (enviado a su cuenta de correo electrónico).
- Contraseña. Ingrese la Contraseña Temporal (enviada a su cuenta de correo electrónico).
- Dé clic al botón Ingresar.

Referencia Imagen 2

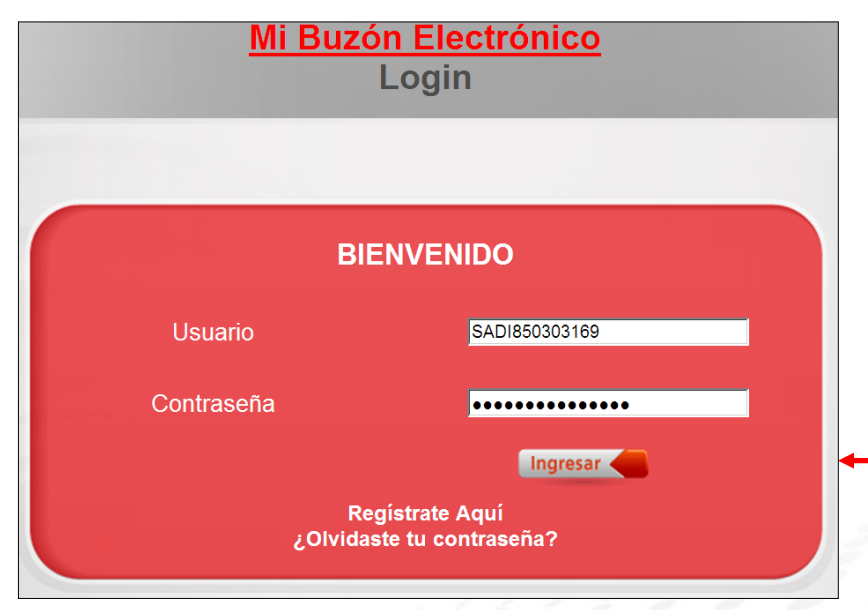

Imagen 2

| 111111111111111111111111111111111111111 |                            |                      |                |
|-----------------------------------------|----------------------------|----------------------|----------------|
| Clave formato:                          | Grado de Confidencialidad: | Última Actualización | Página:        |
| BE-CAPMA-019 V 1.0                      | Confidencial y Restringido | Nov. 10, 2014        | Página 5 de 23 |

![](_page_5_Picture_0.jpeg)

**NOTA.** Al ingresar de primera vez el sistema solicita **cambio de contraseña**, ésta deberá contar con las siguientes características:

- La contraseña NUEVA deberá tener una longitud entre 8 y 16 caracteres.
- Al menos una letra mayúscula.
- Al menos una letra minúscula.
- Al menos un número.
- Al menos un caracter especial (@#\$%&+=).

Para iniciar sesión es necesario cambiar la Contraseña temporal. Ingrese lo siguiente:

- Contraseña Anterior. Capture la Contraseña Temporal.
- Nueva Contraseña. Ingrese la NUEVA contraseña.
- Confirmar contraseña. Ingrese nuevamente la NUEVA contraseña.
- Dé clic al botón Enviar.

Referencia Imagen 3

|                                                                             | Mi Buzón Electr<br>Cambiar contraseña                                                                                                    | <u>ónico</u><br>temporal                                                                                                    |
|-----------------------------------------------------------------------------|----------------------------------------------------------------------------------------------------|----------------------------------------------------------------------------------------------------|
| Para poder iniciar ses                                                      | ión es necesario cambiar la Contraseña terr                                                                                                    | nporal                                                                                                    |
| Contraseña<br>anterior:<br>Nueva<br>contraseña:<br>Confirmar<br>contraseña: | ·····                                                                                                    |                                                                                                    |
| L<br>mei                                                                    | a contraseña debe tener una longitud entre (<br>10s una mayúscula, una minúscula, un cara(<br>&+=). Ejemplo: Co<br>La conservación y administración de la con | 3 y 16 caracteres, además de contener al<br>cter numérico y un caracter especial (@#\$%<br>ntrasena#123<br>traseña es responsabilidad del cliente |
|                                                                             | Enviar                                                                                                    | ● ←                                                                                                    |

Imagen 3

| all states and and |                            |                      |                |
|--------------------|----------------------------|----------------------|----------------|
| Clave formato:     | Grado de Confidencialidad: | Última Actualización | Página:        |
| BE-CAPMA-019 V 1.0 | Confidencial y Restringido | Nov. 10, 2014        | Página 6 de 23 |

![](_page_6_Picture_0.jpeg)

El sistema mostrará el mensaje La contraseña se ha cambiado correctamente. Favor de ingresar su usuario y la nueva contraseña. Dé clic al botón Aceptar. Referencia Imagen 4

![](_page_6_Picture_2.jpeg)

**NOTA.** En caso de marcar error, asegúrese que la contraseña contenga las características antes mencionadas.

Ingrese al portal capturando lo siguiente:

- Usuario. Ingrese su usuario.
- **Contraseña.** Ingrese la contraseña que ha generado.
- Dé clic al botón **Ingresar**.

Referencia Imagen 5

![](_page_6_Figure_9.jpeg)

Imagen 5

| e de la compañía de la compañía de | 111111111111111111111111111111111111111 |                            |                      |                |
|----------------------------------------------------------------------------------------------------|-----------------------------------------|----------------------------|----------------------|----------------|
| 2                                                                                                    | Clave formato:                          | Grado de Confidencialidad: | Última Actualización | Página:        |
| 2                                                                                                    | BE-CAPMA-019 V 1.0                      | Confidencial y Restringido | Nov. 10, 2014        | Página 7 de 23 |

![](_page_7_Picture_0.jpeg)

#### PASO 3 – BIENVENIDO A SU BUZÓN ELECTRÓNICO

Una vez que el sistema haya validado sus claves de acceso, el usuario entrará a su Buzón Electrónico. La siguiente pantalla muestra el escritorio el cual, le da la bienvenida al sistema. Referencia Imagen 6

|                      | and and a second             | 200                                                     | 2                                             | 600                                       | 200                                              | English / Es                            | spañol                         | 8                                          |
|----------------------|------------------------------|---------------------------------------------------------|-----------------------------------------------|-------------------------------------------|--------------------------------------------------|-----------------------------------------|--------------------------------|--------------------------------------------|
| E                    |                              | -                                                       | Q                                             | 2                                         |                                                  | @                                       |                                | buz <b>ó</b> n 💕                           |
| ESCRITORIO           | DOCUMEN TOS                  | ARCHIVO                                                 | BUSCAR                                        | PERFIL                                    | MAPA DE SITIO                                    | CONTACTO                                | SALIR                          |                                            |
| VISTA GENERAL DE MIS | DOCUMENTOS -                 | 5. <b>A.</b> DE C.V.                                    |                                               |                                           |                                                  |                                         |                                |                                            |
| Documentos 1         | <mark>;BIEN</mark><br>Estima | IVENIDO A BU<br>ado Usuario:                            | JZÓN E!                                       |                                           |                                                  |                                         |                                |                                            |
| Hi Archivo           | Le dai<br>empre<br>mund      | mos la más coro<br>esa líder con 10<br>o mejor; sin paj | dial bienvenio<br>años de exp<br>pel.         | da a su Buzón<br>eriencia en m            | Electrónico donde emp<br>ensajería electrónica y | ezará gozar de<br>comprometida (        | los servicio:<br>con la idea o | s de Buzón E,<br>de construir un           |
|                      | Ahora                        | podrá recibir d                                         | ocumentos e                                   | lectrónicos y a                           | archivarlos de una mar                           | nera segura y fá                        | cil en su Bu:                  | zón Electrónico.                           |
|                      | Para e<br>conoc<br>nuesti    | empezar su exp<br>er todas las fun<br>ra comunidad pe   | eriencia, le r<br>cionalidades<br>or un mundo | ecomendamos<br>de su buzón.<br>sin papel. | s leer el manual de usu<br>Agradecemos su prefe  | iario que se enci<br>rencia y lo incita | uentra en su<br>mos a segu     | us documentos para<br>ir formando parte de |
|                      | Atenta                       | amente,                                                 |                                               |                                           |                                                  |                                         |                                |                                            |
|                      | Buzó                         | n E                                                     |                                               |                                           |                                                  |                                         |                                |                                            |
|                      | Líder e                      | en Mensajería Elec                                      | trónica                                       |                                           |                                                  |                                         |                                |                                            |
|                      |                              |                                                         |                                               |                                           | <b>v</b> eri                                     | iSign 🚊                                 | ste es un sit<br>artificado po | io seguro<br><u>r Verisign</u>             |
|                      |                              |                                                         |                                               | Imagen                                    | 6                                                |                                         |                                |                                            |

# ESTRUCTURA DEL PORTAL MI BUZÓN ELECTRÓNICO

A continuación se describen los menús que componen su Buzón Electrónico.

### **Documentos**

En esta opción el usuario podrá consultar los documentos enviados por su proveedor. Referencia Imagen 7

![](_page_7_Picture_8.jpeg)

Imagen 7

| Clave formato:     | Grado de Confidencialidad: | Última Actualización | Página:        |
|--------------------|----------------------------|----------------------|----------------|
| BE-CAPMA-019 V 1.0 | Confidencial y Restringido | Nov. 10, 2014        | Página 8 de 23 |

![](_page_8_Picture_0.jpeg)

### Archivo

En ésta opción usted podrá Archivar sus documentos para llevar un control de los mismos, al visualizar su documento se encuentra dicha opción. Referencia Imagen 8

![](_page_8_Picture_3.jpeg)

Imagen 8

Una vez seleccionado usted tendrá su documento en la opción Mi Archivo. Referencia Imagen 9

![](_page_8_Figure_6.jpeg)

Imagen 9

| 22 | 111111111111111111111111111111111111111 |                            |                      |                |
|----|-----------------------------------------|----------------------------|----------------------|----------------|
| 2  | Clave formato:                          | Grado de Confidencialidad: | Última Actualización | Página:        |
| 8  | BE-CAPMA-019 V 1.0                      | Confidencial y Restringido | Nov. 10, 2014        | Página 9 de 23 |

![](_page_9_Picture_0.jpeg)

Se muestra el documento Archivado. Referencia Imagen 10

|                                                                                           |             | 1000                | 2            | 0000          | English / Español |                |
|-------------------------------------------------------------------------------------------|-------------|---------------------|--------------|---------------|-------------------|----------------|
| 6                                                                                         |             | 8                   | Q. 🙎         |               | @                 | buzốn 💕        |
| ESCRITORIO                                                                                | DOCUMEN TOS | ARCHIVO B           | VSCAR PERFIL | MAPA DE SITIO | CONTACTO SALIR    |                |
| MI ARCHIVO                                                                                | MI ARCHI    | vo                  |              |               |                   |                |
| Mi Archivo                                                                                |             | FechaRecibido       | Pagado       | Remitente     | Comentario        | Importe Pagado |
|                                                                                           | I 31/0      | 8/2012 01:40:38 p.m | <u>L.</u>    | PROMOTORA     | Factura 123       | \$0.00         |
| ADMINISTRAR<br>CARPETAS<br>C Nueva carpeta<br>C Mover a<br>C Eliminar carpeta<br>Ejecutar | C Elimir    | iar PAGO            |              |               |                   |                |

Imagen 10

### **Buscar**

Permite al usuario Buscar los documentos que se encuentran en su Buzón Electrónico. Referencia Imagen 11

|                                                     | 1000             | 200         |          |             | 200     | Engli       | sh / Español | °                |
|-----------------------------------------------------|------------------|-------------|----------|-------------|---------|-------------|--------------|------------------|
| E                                                   |                  | =           | 0        | 2           |         | @           |              | buz <b>ó</b> n 💕 |
| ESCRITORIO                                          |                  |             |          |             |         |             |              |                  |
|                                                     |                  |             |          |             |         |             |              |                  |
| BÚSQUEDA POR                                        | RESULTADO D      | E LA BÚSQUE | A        |             |         |             |              |                  |
| COMENTARIO                                          | Recibido         | Pagado      | Remite   | nte         | Categor | ría Comenta | rio          | Importe pagado   |
| Palabra de búsqueda                                 | <u>08/10/201</u> | 2           | Buzón B  | lectrónico  |         | Manual d    | e Usuario    |                  |
|                                                     | 08/10/201        | 2           | Emisor   | Prueba Gene | rico V2 | Factura #   | 12           |                  |
| Buscar entre                                        | 08/10/201        | 2           | Emisor I | Prueba Gene | rico V2 |             |              |                  |
| Documentos                                          |                  |             |          |             |         |             |              |                  |
| Buscar                                              | L 🕇              |             |          |             |         |             |              |                  |
| <u>Búsqueda Avanzada</u><br><u>Búsqueda de CFDs</u> |                  |             |          |             |         |             |              |                  |

Imagen 11

| and and and and and and and and and and |                            |                      |                 |
|-----------------------------------------|----------------------------|----------------------|-----------------|
| Clave formato:                          | Grado de Confidencialidad: | Última Actualización | Página:         |
| BE-CAPMA-019 V 1.0                      | Confidencial y Restringido | Nov. 10, 2014        | Página 10 de 23 |

![](_page_10_Picture_0.jpeg)

# Perfil

En éste apartado el usuario puede realizar el cambio de correo electrónico, así como el cambio de contraseña en caso de requerirlo.

**NOTA.** Al registrar un correo electrónico le permitirá recibir avisos, indicando que tiene un nuevo documento en el portal. También le servirá en caso de olvidar la contraseña para ingresar al portal.

Referencia Imagen 12

|                             | 3 -0                                                          | 2%                                                       | 1                                      | 2                                   |                  |
|-----------------------------|---------------------------------------------------------------|----------------------------------------------------------|----------------------------------------|-------------------------------------|------------------|
| E                           |                                                               | =                                                        | 1                                      | 0                                   | 2                |
| ESCRITO                     | RIO DOCUMENT                                                  | OS ARCH                                                  | IVO                                    | BUSCAR                              | PERFIL           |
| $\square$                   | CONFIGURACIÓN P                                               | ERSONAL                                                  |                                        |                                     |                  |
|                             | RFC                                                           | ISA850303169                                             |                                        |                                     |                  |
| CONFIGURACIÓN<br>PERSONAL   | CURP                                                          |                                                          |                                        |                                     |                  |
| $\square$                   | Nombre                                                        |                                                          |                                        |                                     |                  |
| AVISO                       | Apellido                                                      |                                                          |                                        |                                     |                  |
|                             | C.P.                                                          | 11000                                                    |                                        |                                     |                  |
| CONECTAR CON<br>PROVEEDORES | Ciudad                                                        | MEXICO                                                   |                                        |                                     |                  |
|                             | Correo Electrónico                                            | usuario@hotmail.c                                        | com                                    |                                     |                  |
|                             | Teléfono                                                      |                                                          |                                        |                                     |                  |
|                             |                                                               | Guardar                                                  |                                        |                                     |                  |
|                             | CAMBIAR CONTRAS                                               | EÑA                                                      |                                        |                                     |                  |
|                             | Contraseña nueva                                              |                                                          |                                        |                                     |                  |
|                             | Confirmar contrase                                            | ña 🗌                                                     |                                        |                                     |                  |
|                             | La contraseña debe<br>contener al menos<br>minúscula y un car | e tener una longi<br>un número, una<br>ácter especial (@ | tud entre 8<br>letra mayı<br>0#\$%&+=) | ) y 16 carac<br>úscula, una<br>).s. | teres y<br>letra |
|                             |                                                               | Guar                                                     | dar                                    |                                     |                  |

Imagen 12

El ícono AVISO servirá para activar o desactivar la notificación indicando que tiene un nuevo documento. Referencia Imagen 13

|      | E                   |          |               | 3       | 0      | 2      |
|------|---------------------|----------|---------------|---------|--------|--------|
|      | ESCRITO             | RIO      | DOCUMENTOS    | ARCHIVO | BUSCAR | PERFIL |
| _    | -                   | CONFIGU  | RACIÓN PERSON | IAL     |        |        |
|      |                     | RFC      | ISA85         | 0303169 |        |        |
| CONF | IGURACIÓN<br>RSONAL | CURP     |               |         |        |        |
| ◆    | $\square$           | Nombre   |               |         |        |        |
|      | AVISO               | Apellido |               |         |        |        |
|      |                     | C.P.     | 11000         |         |        |        |
| CONE | CTAR CON            | Ciudad   | MEXIC         | 0       |        |        |
|      |                     |          | Imago         | . 12    |        |        |

| Milling and and and |                            |                      |                 |
|---------------------|----------------------------|----------------------|-----------------|
| Clave formato:      | Grado de Confidencialidad: | Última Actualización | Página:         |
| BE-CAPMA-019 V 1.0  | Confidencial y Restringido | Nov. 10, 2014        | Página 11 de 23 |

![](_page_11_Picture_0.jpeg)

### Mapa de sitio

El ícono muestra un filtro para localizar un tema dentro del portal. Referencia Imagen 14

![](_page_11_Picture_3.jpeg)

Imagen 14

### Contacto

Apartado que contiene correo electrónico de atención al usuario en caso de tener alguna duda, así como un correo para sugerencias.

Referencia Imagen 15

|            |             | 5                            | 9                          | 60         | 200           | English / Es | spañol | 8                |
|------------|-------------|------------------------------|----------------------------|------------|---------------|--------------|--------|------------------|
| E          |             | 3                            | Q                          | 2          |               | @            | -      | buz <b>ó</b> n 💕 |
| ESCRITORIO | DOCUMEN TOS | ARCHIVO                      | BUSCAR                     | PERFIL     | MAPA DE SITIO | CONTACTO     | SALIR  | 1                |
|            |             |                              | 0                          | Contá      | áctenos       |              |        |                  |
|            |             | Horario de<br>De Lunes a Vie | atención<br>ernes de 9am-6 | nm         |               |              |        |                  |
|            |             | De Eules a Vie               | smes de sam o              | pm         |               |              |        |                  |
|            |             | Atención a                   | Clientes                   |            |               |              |        |                  |
|            |             | Email                        | atencion@buz               | one.com    |               |              |        |                  |
|            |             | Sugerencia                   | 15                         |            |               |              |        |                  |
|            |             | Email                        | sugerencias@l              | buzone.com |               |              |        |                  |

Imagen 15

| 111111111 | 111200201       |                            |                      |                 |
|-----------|-----------------|----------------------------|----------------------|-----------------|
|           | Clave formato:  | Grado de Confidencialidad: | Última Actualización | Página:         |
| BE-       | CAPMA-019 V 1.0 | Confidencial y Restringido | Nov. 10, 2014        | Página 12 de 23 |

![](_page_12_Picture_0.jpeg)

# SALIR

Le permite al usuario cerrar la sesión del portal. Referencia Imagen 16

![](_page_12_Picture_3.jpeg)

# **GUÍA PARA VISUALIZAR DOCUMENTOS**

A continuación se presentan los pasos para que el usuario pueda consultar los documentos que le han sido enviados.

### PASO 1 – INGRESAR A CARPETA DE DOCUMENTOS

El usuario debe dar clic en cualquiera de los dos íconos de **DOCUMENTOS.** Referencia Imagen 17

![](_page_12_Picture_8.jpeg)

Imagen 17

| Milling all all and an |                            |                      |                 |
|------------------------|----------------------------|----------------------|-----------------|
| Clave formato:         | Grado de Confidencialidad: | Última Actualización | Página:         |
| BE-CAPMA-019 V 1.0     | Confidencial y Restringido | Nov. 10, 2014        | Página 13 de 23 |

![](_page_13_Picture_0.jpeg)

### PASO 2 – CONSULTAR DOCUMENTOS

Para consultar un documento el usuario deberá dar clic en la fecha en la columna de Recibido. Referencia Imagen 18

| 1                                                             |                                                  | 100                  | 2            | 00                          | 200                     | English / E   | spañol       | 8                 |
|---------------------------------------------------------------|--------------------------------------------------|----------------------|--------------|-----------------------------|-------------------------|---------------|--------------|-------------------|
| E                                                             |                                                  | -                    | 0            | 2                           |                         | @             |              | buz <b>ó</b> n 💕  |
| ESCRITORIO                                                    | DOCUMENTOS                                       | ARCHIVO              | BUSCAR       | PERFIL                      | MAPA DE SITIO           | CONTACTO      | SALIR        |                   |
| DOCUMENTOS<br>Estimado u<br>Búsqueda de D<br>Fecha de Inicio: | suario, solamente podrá<br>ocumentos<br>Fecha di | imprimir CFDI        | s            | mbre del Emiso              | r RFC del               | emisor        | Coment       | ario              |
| 2013-10-14<br>Se recomienc                                    | 2013-11-<br>la utilizar un rango máxi            | 14<br>mo de fechas d | e 2 meses er | Buscar<br>n cualquier de la | os filtros de búsqueda, | esto le ayuda | a obtener ur | n mejor resultado |
| Impresión                                                     | Recibido                                         | RFC                  |              | Remite                      | nte                     |               | Con          | nentario          |
|                                                               | 2013-11-14                                       |                      |              | Buzón Elect                 | trónico                 |               | Manua        | l de Usuario      |
|                                                               | 1                                                |                      |              | Imagen 18                   | 3                       |               |              |                   |

#### PASO 3 – VISUALIZAR EL DOCUMENTO

Al realizar el paso 2, se visualizará el documento que el usuario haya elegido. Para regresar a la carpeta de documentos, deberá dar clic en el ícono de documentos.

El primer documento que tiene depositado es un Manual de Usuario. Referencia Imagen 19

|                                                                | 1000          | -           | 1        | 200               | English / I | Español |       | 8 |
|----------------------------------------------------------------|---------------|-------------|----------|-------------------|-------------|---------|-------|---|
| 👂 📄                                                            | =             | 0           | 2        |                   | @           |         | buzốn | E |
| ESCRITORIO DOCUMENTOS                                          | ARCHIVO       | BUSCAR      | PERFIL   | MAPA DE SITIO     | CONTACTO    | SALIR   |       |   |
| DOCUMENTOS<br>Recibido Remitente Comentario<br>Buzón Manual de | Envíar e-mail | Generar PDF | Imprimir |                   |             |         |       |   |
| Electrónico Usuario                                            |               |             |          |                   |             |         |       | - |
| O Borrar<br>O Archivar en                                      |               |             |          |                   |             | h       |       |   |
| Mi Archivo                                                     |               |             |          |                   |             | DUZC    | n 📂   |   |
| Comentario                                                     |               |             |          |                   |             |         |       |   |
| Ejecutar                                                       |               |             |          |                   |             |         |       |   |
|                                                                |               |             |          | Manual de usuario |             |         |       |   |
|                                                                |               |             | M        | ódulo Buzón Recep | tor         |         |       |   |

Imagen 19

| 2 | Willing and and and and |                            |                      |                 |
|---|-------------------------|----------------------------|----------------------|-----------------|
| 4 | Clave formato:          | Grado de Confidencialidad: | Última Actualización | Página:         |
| 2 | BE-CAPMA-019 V 1.0      | Confidencial y Restringido | Nov. 10, 2014        | Página 14 de 23 |

![](_page_14_Picture_0.jpeg)

Los demás documentos que reciba serán los CFDIs. Referencia Imagen 20

| L                                                                                              |                                                               | -                                          | 0                                                             | 2                                                                                                    | <u>.</u>                                                                                     | 0                                                                                                    | E bu                                                                                                    | z ón 💕                                           |
|------------------------------------------------------------------------------------------------|---------------------------------------------------------------|--------------------------------------------|---------------------------------------------------------------|----------------------------------------------------------------------------------------------------|----------------------------------------------------------------------------------------------|----------------------------------------------------------------------------------------------------|----------------------------------------------------------------------------------------------------|--------------------------------------------------|
| DOCUMENTOS<br>Recibido Remitente Coment:<br>Emisor<br>Prueba<br>Generico Pactura =             |                                                               | General PD                                 | F Ingrime                                                     |                                                                                                    |                                                                                              | Contracto                                                                                                    | <b>Prin</b>                                                                                                    |                                                  |
| V2<br>Buzón Manual de<br>Bectrónico Usuario<br>PAGOS ELECTRÓNICOS<br>O Borrar<br>O Archivar en | buz                                                           | o'n 🕑                                      |                                                               | SOP850303169<br>DOMICILIO FI BCAL<br>TORCUATO 1777 P<br>MIGUEL HIDALGO D                                          | OLANCO<br>.F. MEXICO 11000                                                                   | Folio Fiscal:<br>12445F23-6167-<br>Fesha y Hora<br>2012-10-05 14-0<br>No, de Serie o<br>200010000001000<br>No, de Serie o<br>20001000001000 | 4355-595A-F STAOCD2C2AE<br>de Certificación<br>2:17<br>Sel Certificado del 8AT<br>care:<br>Lel Certificado del Cont<br>orse: | ribuyente                                        |
| Comentario<br>Factura # 12<br>Ejecutar                                                         | RÉGIMEN FIBO<br>EXPEDIDO EN<br>CLIENTE<br>MEXICO<br>RFC: TIP8 | CAL: GENERAL<br>1: TORCUATO 17<br>50303169 | 77 POLANCO MIG                                                | UEL HIDALGO D.F. I                                                                                                | FACTURA<br>FECHA Y HORA DI<br>LUGAR DE EXPEC                                                 | E EMIBIÓN: 2<br>DICIÓN: 0                                                                                                    | 2012-10-08 14:03:14<br>D.F.                                                                                                  |                                                  |
|                                                                                                | FORMA DE PA<br>PAGO EN UN<br>MÉTODO DE F<br>TRANSFERE         | AGO:<br>A SOLA EXHIBIC<br>PAGO:<br>NCIA    | ION                                                           | NÚMERO DE CUER<br>4444                                                                                            | ITA DE PAGO:                                                                                 | TPO DE<br>INGRES<br>CONDICI                                                                                                    | COMPROBANTE:<br>O<br>ONES DE PAGO:                                                                                           |                                                  |
|                                                                                                | CANTIDAD                                                      | UNIDAD DE<br>MEDIDA<br>NO APLICA           | NÚMERO DE<br>IDENTIFICACIÓN                                   |                                                                                                    | DESCRIPCIÓN                                                                                  |                                                                                                    | PRECIO UNITARIO                                                                                                    | IMPORTE                                          |
|                                                                                                | C                                                             | ANTIDAD CON LE                             | IRA I/                                                        | IL CIENTO SESEN                                                                                                   | FA 00H00                                                                                     |                                                                                                    | SUBTOTA<br>IVA 18.00<br>TOTAL TRA SLAD<br>TOTA                                                                               | AL 1,000.00<br>% 160.00<br>160.00<br>AL 1,160.00 |
|                                                                                                |                                                               |                                            | 8ELLO D<br>105 Sensite<br>2:54 Isophi<br>CADENA<br>11:0 12AAS | IGITAL DEL EMI SOR<br>SAYJIO-QudAA RINROPO<br>INSEWIYOFLIOTINOAYHI<br>ORIGINAL DEL CON<br>F22-6 IFT-4355-556A-F 5 | elf Esglug TektPilmeRsw<br>INPOrtent/TEXKEPN244J<br>IPLEMENTO DE CERTI<br>MOCOSCRAEI2013-10- | WIGHGIOFZGIHNIPU;<br>NBCC/sbiofil/NEWKZ<br>FICACIÓN DIGITAL                                                                                 | aurrzauskewowcshe+<br>o*<br>. DEL SAT                                                                                        | Sixg50-Diviend                                   |

Imagen 20

Descripción de botones: Referencia Imagen 21

![](_page_14_Picture_5.jpeg)

Imagen 21

**Enviar e-mail:** Permite enviar el comprobante por correo electrónico al cliente, en archivos PDF y/o XML.

Referencia Imagen 22

| Enviar Documento                         | por e-mail                                                       |            |
|------------------------------------------|------------------------------------------------------------------|------------|
| Para:<br>Asunto<br>Adjuntar:<br>Mensaje: | cliente@hotmail.com<br>factura del mes<br>PDF I XML<br>Estimado: | 4          |
| Barra de progres                         | so de envío de correo                                            |            |
|                                          | Cancel                                                           | lar Enviar |

Imagen 22

| all start and and and |                            |                      |                 |
|-----------------------|----------------------------|----------------------|-----------------|
| Clave formato:        | Grado de Confidencialidad: | Última Actualización | Página:         |
| BE-CAPMA-019 V 1.0    | Confidencial y Restringido | Nov. 10, 2014        | Página 15 de 23 |

![](_page_15_Picture_0.jpeg)

**Generar PDF:** Permite generar el comprobante en archivo PDF. Referencia Imagen 23

![](_page_15_Picture_2.jpeg)

**Imprimir**: Permite imprimir el Comprobante. Referencia Imagen 24

| Imprimir                                                                            | <u>? ×</u>                                                                                    |
|-------------------------------------------------------------------------------------|-----------------------------------------------------------------------------------------------|
| General Opciones                                                                    |                                                                                               |
| Seleccionar impresora                                                               |                                                                                               |
| Agregar impresora                                                                   | HP LaserJet P2050 Series PCL6<br>HP Officejet Pro 8600 (Red)<br>Microsoft XPS Document Writer |
| Estado: Listo<br>Ubicación:<br>Comentario:                                          | Imprimir a un archivo Preferencias Buscar impresora                                           |
| Intervalo de páginas     Todo     Selección    Página actual                        | Número de copias: 1                                                                           |
| C Páginas: 1<br>Escriba un solo número o intervalo de<br>páginas. Por ejemplo: 5-12 | Intercalar 11 22 33                                                                           |
|                                                                                     | Imprimir Cancelar Aplicar                                                                     |

Imagen 24

| Children and and and and and and and and and an |                            |                      |                 |
|-------------------------------------------------|----------------------------|----------------------|-----------------|
| Clave formato:                                  | Grado de Confidencialidad: | Última Actualización | Página:         |
| BE-CAPMA-019 V 1.0                              | Confidencial y Restringido | Nov. 10, 2014        | Página 16 de 23 |

![](_page_16_Picture_0.jpeg)

# **GUÍA DE REGISTRO MANUAL O AUTO-REGISTRO**

PASO 1. El usuario debe dar clic al botón Regístrate Aquí. Referencia Imagen 25

![](_page_16_Figure_3.jpeg)

Imagen 25

PASO 2. Seleccione Persona Física o Persona Moral según el caso. Referencia Imagen 26

![](_page_16_Picture_6.jpeg)

| Sulling and and an |                            |                      |                 |
|--------------------|----------------------------|----------------------|-----------------|
| Clave formato:     | Grado de Confidencialidad: | Última Actualización | Página:         |
| BE-CAPMA-019 V 1.0 | Confidencial y Restringido | Nov. 10, 2014        | Página 17 de 23 |
| BE-CAPMA-019 V 1.0 | Confidencial y Restringido | Nov. 10, 2014        | Pagina 17 de 23 |

![](_page_17_Picture_0.jpeg)

PASO 3. El usuario deberá llenar el formulario con sus datos.

**NOTA**: Los campos marcados con asterisco (\*) son requeridos. Referencia Imagen 27

|                           | Mi Buzón Electrónico<br>Registro de persona moral                                                                                                    |
|---------------------------|----------------------------------------------------------------------------------------------------|
| Para recibir tus doc      | umentos y CFDI por favor completa el siguiente formulario:                                                                                                    |
| RFC (con<br>homoclave)*   |                                                                                                    |
| CURP                      |                                                                                                    |
| Razón Social *            |                                                                                                    |
| Nombre *                  |                                                                                                    |
| Primer Apellido *         |                                                                                                    |
| Segundo Apellido          |                                                                                                    |
| deseada *                 | La contraseña debe tener una longitud entre 8 y 16 caracteres, además de contener o<br>menos una mayúscula, una minúscula, un caracter numérico y un caracter especial (@<br>%&+=). Ejemplo: Contrasena#123 |
| Confirmar<br>contraseña*  |                                                                                                    |
| Ciudad *                  |                                                                                                    |
| Correo<br>Electrónico*    |                                                                                                    |
| Teléfono                  |                                                                                                    |
|                           | 63350B                                                                                                    |
| Ingrese los<br>caracteres |                                                                                                    |
|                           | Acento las Condiciones Generales de Buzón F                                                                                                    |

Imagen 27

| Milling all all and and |                            |                      |                 |
|-------------------------|----------------------------|----------------------|-----------------|
| Clave formato:          | Grado de Confidencialidad: | Última Actualización | Página:         |
| BE-CAPMA-019 V 1.0      | Confidencial y Restringido | Nov. 10, 2014        | Página 18 de 23 |

![](_page_18_Picture_0.jpeg)

Descripción de campos requeridos:

- RFC (con homoclave): El RFC (de cliente), sin espacios, sin guiones.
- Razón Social: La razón social del usuario.
- Nombre: El nombre de un contacto.
- **Primer apellido:** El apellido de un contacto.
- **Contraseña deseada:** Generar una contraseña al cliente. La contraseña deberá contener las siguientes características
  - ✓ Entre 8 y 16 caracteres.
  - ✓ Por lo menos una mayúscula.
  - ✓ Por lo menos una minúscula.
  - ✓ Por lo menos un carácter especial (@, #, \$, %, &, +, =).
  - ✓ Por lo menos un número.
- Confirmar contraseña: Confirmar la contraseña generada.
- C.P.: Colocar el código postal del usuario.
- **Ciudad:** Colocar la ciudad del usuario.

**NOTA 1.** El correo electrónico no es un dato requerido, sin embargo al colocarlo, el usuario recibirá una Bienvenida así como las claves de acceso para ingresar a su módulo. Cada vez que se envíe un documento al Buzón Receptor, le será enviada al usuario una notificación indicando que tiene un documento nuevo.

**NOTA 2.** En caso que el sistema indique RFC existente, el usuario puede cambiar la homoclave para que deje registrarlo, dicho cambio no afecta ya que el RFC sólo es un Nombre de Usuario para ingresar al portal.

PASO 4. Dé clic al botón Enviar; con éste paso el Receptor quedará registrado y recibirá el correo de bienvenida con su Usuario y Contraseña. Referencia Imagen 28

![](_page_18_Picture_18.jpeg)

| Martin States and an |                            |                      |                 |
|----------------------|----------------------------|----------------------|-----------------|
| Clave formato:       | Grado de Confidencialidad: | Última Actualización | Página:         |
| BE-CAPMA-019 V 1.0   | Confidencial y Restringido | Nov. 10, 2014        | Página 19 de 23 |

![](_page_19_Picture_0.jpeg)

# **GUÍA DE CONEXIÓN MANUAL Y/O AUTO CONEXIÓN**

**PASO 1.** Para Conectar a un Usuario Receptor con un Proveedor (razón social que emite el documento), deberá ingresar a su Buzón Electrónico con las claves de acceso que le fueron proporcionadas o que ingresó cuando se registró.

Ingrese:

- Usuario.
- Contraseña.
- Dé clic al botón Ingresar.

Referencia Imagen 29

![](_page_19_Figure_8.jpeg)

Imagen 29

PASO 2. Para conectar al usuario deberá dar clic en PERFIL. Referencia Imagen 30

![](_page_19_Figure_11.jpeg)

Imagen 30

| ilitic il il all'all'all |                            |                      |                 |
|--------------------------|----------------------------|----------------------|-----------------|
| Clave formato:           | Grado de Confidencialidad: | Última Actualización | Página:         |
| BE-CAPMA-019 V 1.0       | Confidencial y Restringido | Nov. 10, 2014        | Página 20 de 23 |

![](_page_20_Picture_0.jpeg)

PASO 3. Después deberá dar clic al ícono CONECTAR CON PROVEEDORES. Referencia Imagen 31

|                           |                    |                     |        |        |               | English  |
|---------------------------|--------------------|---------------------|--------|--------|---------------|----------|
| E                         |                    | 8                   | 0      | 2      |               | 0        |
| ESCRITOR                  | 10 DOCUMENTOS      | ARCHIVO             | BUSCAR | PERFIL | MAPA DE SITIO | CONTACTO |
|                           | CONFIGURACIÓN P    | ERSONAL             |        |        |               |          |
|                           | RFC                | SOP8503031          |        |        |               |          |
| CONFIGURACIÓN<br>PERSONAL | CURP               |                     |        |        |               |          |
|                           | Nombre             | PEDRO               |        |        |               |          |
| AVISO                     | Apellido           | LOPEZ               |        |        |               |          |
| <b>*</b>                  | C.P.               | 99999               |        |        |               |          |
|                           | Ciudad             | mexico              |        |        |               |          |
| PROVEEDORES               | Correo Electrónico | usuario@hotmail.com |        |        |               |          |
|                           | Teléfono           |                     |        |        |               |          |
|                           |                    | Guardar             |        |        |               |          |

PASO 4. Dé clic en Conectar a más proveedores. Referencia Imagen 32

|                           |                        |                    |               |               | Englis   | sh / Español | 8                |
|---------------------------|------------------------|--------------------|---------------|---------------|----------|--------------|------------------|
| E                         |                        | 📒 🔍                | 2             |               | @        |              | buz <b>ó</b> n 💋 |
| ESCRITOR                  | RIO DOCUMENTOS         | ARCHIVO BUSCA      | R PERFIL      | MAPA DE SITIO | CONTACTO | SALIR        |                  |
|                           | EMPRESAS QUE ENVÍAN    | MENSAJERÍA ELECTRÓ | NICA A SU BUZ | ÓN E          |          |              |                  |
|                           | Remitente              | Tipo de cont       | rato          |               | Número   |              | Activo           |
| CONFIGURACIÓN<br>PERSONAL | Conectar a más proveed | lores              |               |               |          |              |                  |
|                           | <b></b>                |                    |               |               |          |              |                  |
|                           |                        |                    |               |               |          |              |                  |
| CONECTAR CON              | •                      |                    |               |               |          |              |                  |
|                           |                        |                    |               |               |          |              |                  |
|                           |                        |                    |               |               |          |              |                  |

Imagen 32

PASO 5. El usuario deberá ingresar la razón social de Proveedor al que desea conectarse. Referencia Imagen 33

![](_page_20_Figure_7.jpeg)

Imagen 33

| 1111           | 11111111111111     |                            |                      |                 |  |
|----------------|--------------------|----------------------------|----------------------|-----------------|--|
| Clave formato: |                    | Grado de Confidencialidad: | Última Actualización | Página:         |  |
| 3              | BE-CAPMA-019 V 1.0 | Confidencial y Restringido | Nov. 10, 2014        | Página 21 de 23 |  |

![](_page_21_Picture_0.jpeg)

**PASO 6.** La siguiente imagen muestra un listado de nombres que hace referencia al dato que se ingresó anteriormente, deberá ubicar el nombre o razón social que corresponda y dé clic en el botón + para realizar la conexión.

![](_page_21_Picture_3.jpeg)

PASO 7. Deberá ingresar el conector (Generalmente es el RFC del Usuario) para terminar el proceso de conexión. Referencia Imagen 35

|                 | 100               | 200     | ~      |        | 23            | Englis   | sh / Español | 8                |
|-----------------|-------------------|---------|--------|--------|---------------|----------|--------------|------------------|
| E               |                   | -       | 0      | 2      |               | @        |              | buz <b>ó</b> n 💕 |
| ESCRITORIO      | DOCUMENTOS        | ARCHIVO | BUSCAR | PERFIL | MAPA DE SITIO | CONTACTO | SALIR        |                  |
| CONECTAR INDUST | RIAS PLAYCON SA I | DE CV   |        |        |               |          |              |                  |

Imagen 35

La siguiente imagen muestra al Usuario Receptor conectado con el Proveedor (emisor). Referencia Imagen 36

|           |            |               | 200         | 1          | - 63        | 1             | Engi     | ish / Espand | 31       |
|-----------|------------|---------------|-------------|------------|-------------|---------------|----------|--------------|----------|
| 1         | 2          |               | 8           | Q          | 2           |               | 0        |              | buzốn 🧲  |
| ESCR      | ITORIO     | DOCUMEN TOS   | ARCHIVO     | BUSCAR     | PERFIL      | MAPA DE SITIO | CONTACTO | SALIR        |          |
| EMPRESA   | S QUE ENVÍ | AN MENSAJERÍA | ELECTRÓNICA | A SU BUZÓI | NE          |               |          |              |          |
| Remitente | e          |               |             |            | Tipo de con | trato         | Número   |              | Activo   |
| PLAY      | SA DE CV   |               |             |            | RFC del Cli | ente          | PIY850   |              | Eliminar |
| Conectar  | a más prov | eedores       |             |            |             |               |          |              |          |

#### Imagen 36

| Statistic and and and |                            |                      |                 |
|-----------------------|----------------------------|----------------------|-----------------|
| Clave formato:        | Grado de Confidencialidad: | Última Actualización | Página:         |
| BE-CAPMA-019 V 1.0    | Confidencial y Restringido | Nov. 10, 2014        | Página 22 de 23 |

![](_page_22_Picture_0.jpeg)

Si tiene alguna duda envíe un correo a: atencion@buzone.com

| Clave formato:     | Grado de Confidencialidad: | Última Actualización | Página:         |  |  |  |
|--------------------|----------------------------|----------------------|-----------------|--|--|--|
| BE-CAPMA-019 V 1.0 | Confidencial y Restringido | Nov. 10, 2014        | Página 23 de 23 |  |  |  |